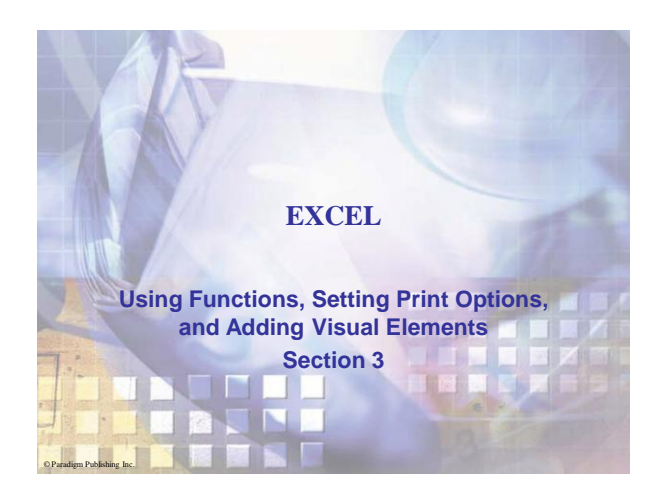

| Skills                                                                           |
|----------------------------------------------------------------------------------|
| Create AVERAGE, COUNT, MAX, and MIN     formulas to perform statistical analysis |
| Create TODAY, NOW, and DATE formulas                                             |
| Create PMT and PPMT formulas to calculate loan payments                          |
| Create an IF formula to return a result based on a<br>logical test               |
| Change margins                                                                   |
| Center a worksheet horizontally and vertically                                   |
| <ul> <li>Scale a worksheet to fit within a set number of<br/>pages</li> </ul>    |
|                                                                                  |

| Links to<br>Activities       • Work with a worksheet in Page Layout view         • Insert headers and footers         • Insert headers and footers         • Format a worksheet using a theme         • Create a SmartArt diagram         • Create, edit, and format a column chart         • Create, edit, and format a pie chart         • Insert, size, and move a picture and clip art         • Draw shapes and text boxes |  |
|----------------------------------------------------------------------------------------------------|--|

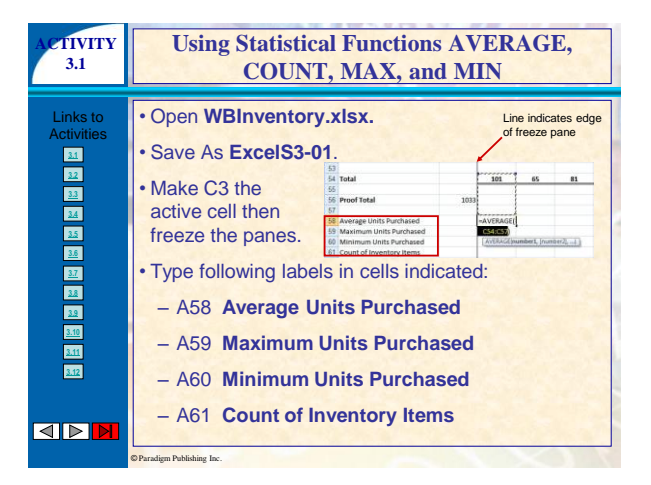

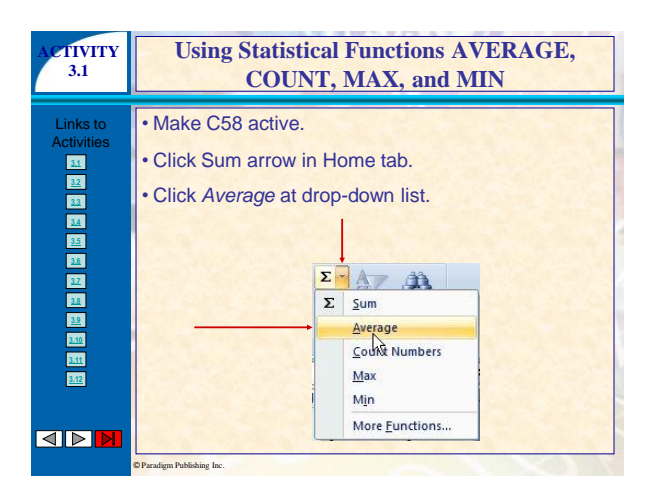

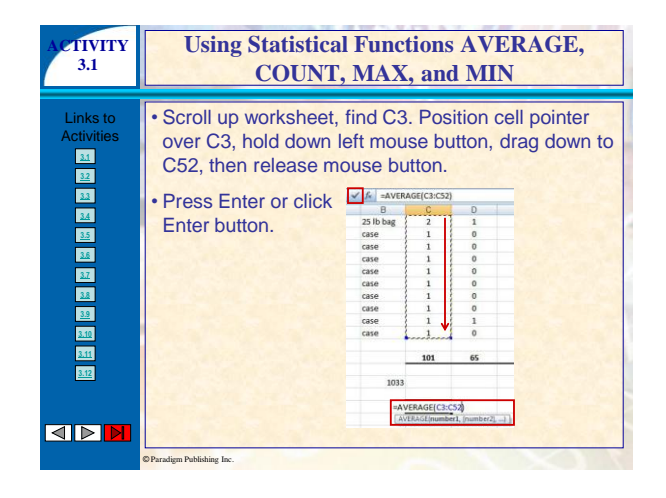

| ACTIVITY<br>3.1        | Using Statistical Functions AVERAGE,<br>COUNT, MAX, and MIN                                                              |                        |  |  |  |  |
|------------------------|----------------------------------------------------------------------------------------------------|------------------------|--|--|--|--|
| Links to<br>Activities | Make C59 active.     Click Sum arrow then click     Type c3:c52 then press En                                            | : <i>Max.</i><br>nter. |  |  |  |  |
|                        | 58 Average Units Purchased     59 Maximum Units Purchased     60 Minimum Units Purchased     61 Count of Inventory Items | 2.02<br>=MAX(c3:<br>   |  |  |  |  |

| ACTIVITY<br>3.1        | Using Statistical Functions AVERAGE,<br>COUNT, MAX, and MIN                                                                                                    |
|------------------------|----------------------------------------------------------------------------------------------------|
| Links to<br>Activities | <ul> <li>With C60 the active cell, type function         <ul> <li>min(c3:c52) then press Enter.</li> <li>Si Average Units Purchased</li> <li>Minimum Units Purchased</li> <li>Minimum Units Purchased</li> <li>UNIN(c3:c52)</li> <li>Count of Inventory Items</li> <li>With C61 the active cell, type =count(c3:c52) then press Enter.</li> </ul> </li> <li>Work C61 the active cell, type =count(c3:c52) then press Enter.</li> <li>Format C58:C61 to Number format with zero decimal places.</li> </ul> |
|                        | ©Paradigm Publishing Inc.                                                                                                    |

| ACTIVITY<br>3.1                                                                                                    | Using Statistical Functions AVERAGE,<br>COUNT, MAX, and MIN                                                                                                    |  |  |  |  |
|----------------------------------------------------------------------------------------------------|----------------------------------------------------------------------------------------------------|--|--|--|--|
| Links to<br>Activities<br>22<br>23<br>24<br>25<br>25<br>25<br>25<br>25<br>25<br>25<br>25<br>25<br>25<br>25<br>25<br>25 | <ul> <li>Select C58:C60 then drag fill handle right to column O.</li> <li>Total 103 0</li> <li>Forest feat 1033 0</li> <li>Average luts Purchased 0</li> <li>Mammun Units Purchased 0</li> <li>Click any cell to deselect C58:O60.</li> <li>Save then close ExcelS3-01.xlsx.</li> </ul> |  |  |  |  |
|                                                                                                    | ©Paradism Publishing Inc.                                                                                                    |  |  |  |  |

| ACTIVITY<br>3.2        | Using Date Functions TODAY, NOW,<br>and DATE                                                                                                    |  |  |  |  |
|------------------------|----------------------------------------------------------------------------------------------------|--|--|--|--|
| Links to<br>Activities | <ul> <li>Open WBInvoice-PerfThreads.xlsx.</li> <li>Save As ExcelS3-02.</li> <li>Make E7 the active cell, type =now(), then press Enter.</li> <li>Make E7 the active cell, press Delete, type =today(), press Enter.</li> <li>Make E9 the active cell, type =e7+30, then press Enter to calculate due date.</li> </ul> |  |  |  |  |
|                        | ©Paradigm Publishing Inc.                                                                                                    |  |  |  |  |

| ACTIVITY<br>3.2                                                                                    | Using Date Functions TODAY, NOW,<br>and DATE                                                                                                    |                                         |  |  |
|----------------------------------------------------------------------------------------------------|----------------------------------------------------------------------------------------------------|-----------------------------------------|--|--|
| Links to<br>Activities                                                                             | <ul> <li>Make E5 the active cell, click Sum arrow, th<br/>More Functions.</li> <li>At Insert Function box, click down-pointing a<br/>right of Or select a category then click Date</li> <li>With DATE selected</li> </ul> | en click<br>arrow to<br>& <i>Time</i> . |  |  |
| 55<br>57<br>58<br>59<br>50<br>50<br>50<br>50<br>50<br>50<br>50<br>50<br>50<br>50<br>50<br>50<br>50 | in Select a function,<br>read description of<br>formula then click OK.                                                                                                    | kk go                                   |  |  |
|                                                                                                    | tik un this function         ox           © Paradigm Publishing Inc.                                                                                                    | Cancel                                  |  |  |

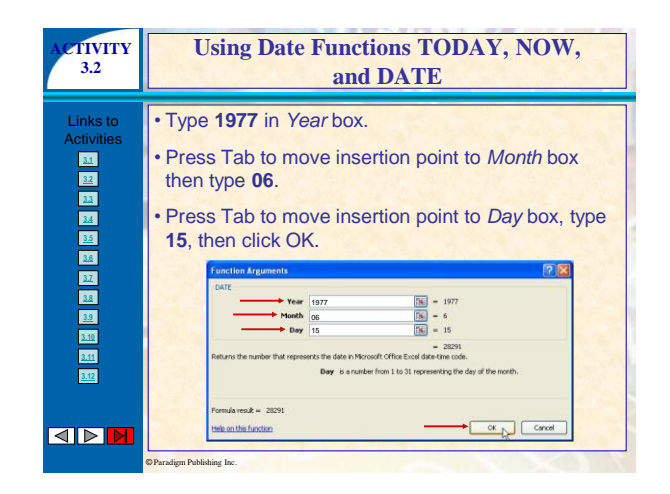

| ACTIVITY<br>3.2        | Using Date Functions TODAY, NOW,<br>and DATE                                                                  |        |  |  |
|------------------------|----------------------------------------------------------------------------------------------------|--------|--|--|
| Links to<br>Activities | Right-click E5 then click Format Cells at sh<br>menu.     If the former feet feet feet feet feet feet feet fe | ortcut |  |  |
|                        | then click OK.                                                                                                | ii yy, |  |  |

| ACTIVITY<br>3.2        | Using Date Functions TODAY, NOW,<br>and DATE                                                                                                    |  |  |  |  |
|------------------------|----------------------------------------------------------------------------------------------------|--|--|--|--|
| Links to<br>Activities | <ul> <li>Format E5 to 9-point<br/>Candara italic, left-align<br/>text.</li> <li>Select E7:E9 then display<br/>Format Cells box with<br/>Number tab selected.</li> <li>Click Date in Category<br/>box. Scroll down Type list;<br/>click 14-Mar-2001, then<br/>click OK.</li> <li>Click any cell to deselect E7:E9.</li> <li>Save and close ExcelS3-02.xlsx.</li> </ul> |  |  |  |  |
|                        | DParadigm Publishing Inc.                                                                                                    |  |  |  |  |

| ACTIVITY<br>3.3        | Using Financial Functions PMT and PPMT                                                                                                    |
|------------------------|----------------------------------------------------------------------------------------------------|
| Links to<br>Activities | <ul> <li>Open WBFinancials-Loan&amp;Bonus.xlsx.</li> <li>Save As ExcelS3-03.</li> <li>Make C12 the active cell, then click Insert<br/>Function for on Formula bar.</li> <li>At Insert Function box, with Type a brief description<br/>of what you want to do and then click Go selected in<br/>Search for a function box, type loan payments then<br/>click Go.</li> </ul> |
|                        | © Paradigm Publishing Inc.                                                                                                    |

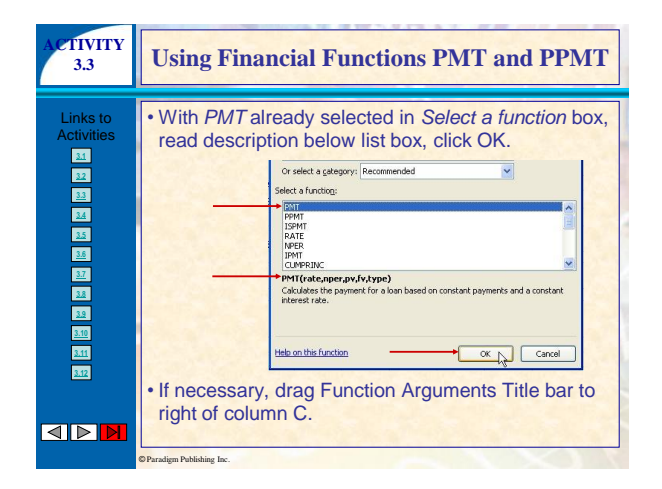

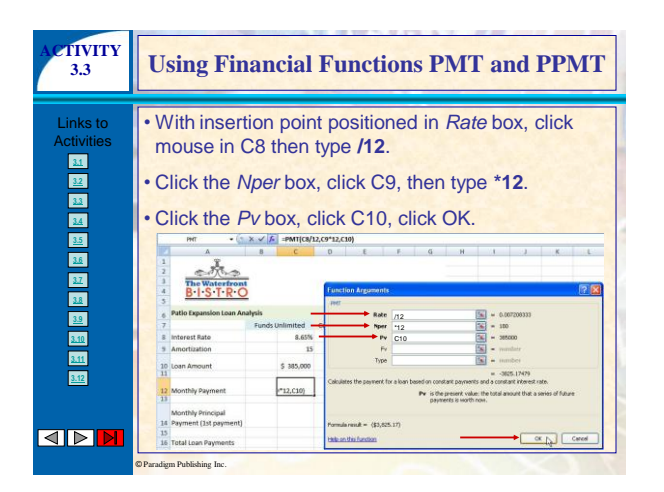

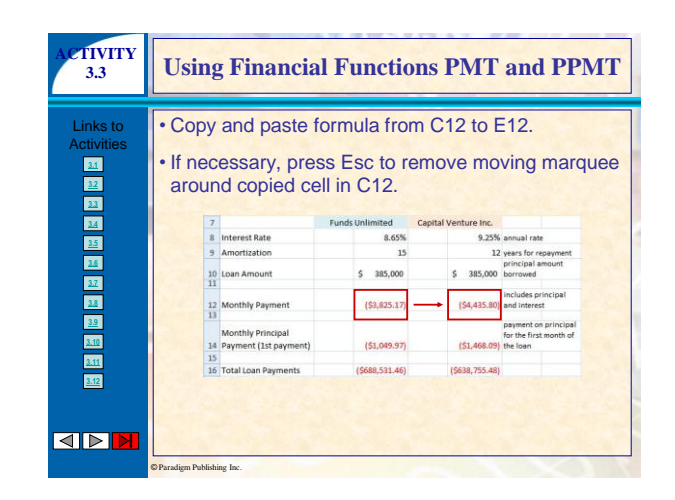

| ACTIVITY<br>3.3        | Using Financial Functions PMT and PPMT                                                                                                    |                                            |                 |                      |                                                            |  |
|------------------------|----------------------------------------------------------------------------------------------------|--------------------------------------------|-----------------|----------------------|------------------------------------------------------------|--|
| Links to<br>Activities | <ul> <li>Make C14 the active cell, then click Insert Function on Formula bar.</li> <li>At Insert Function, type principal payments in Search for a function box then click Go.</li> <li>With PPMT selected in Select a function box, click OK.</li> </ul>                                                                                                    |                                            |                 |                      |                                                            |  |
| <u>3.7</u>             | 7                                                                                                    |                                            | Funds Unlimited | Capital Venture Inc. |                                                            |  |
| 3.8                    | 8                                                                                                    | Interest Rate                              | 8.65%           | 9.25%                | annual rate                                                |  |
| 3.9                    | 9                                                                                                    | Amortization                               | 15              | 12                   | years for repayment                                        |  |
| 3.10                   | Low         Low         Low <thlow< th=""> <thlow< th=""> <thlow< th=""></thlow<></thlow<></thlow<> |                                            |                 |                      |                                                            |  |
| <u>3.11</u><br>3.12    | 12                                                                                                    | Monthly Payment                            | (\$3,825.17)    | (\$4,435.80)         | includes principal<br>and interest                         |  |
|                        | 14                                                                                                    | Monthly Principal<br>Payment (1st payment) | (\$1,049.97)    | (\$1,468.09)         | payment on principal<br>for the first month of<br>the loan |  |
|                        | 15                                                                                                    |                                            |                 |                      |                                                            |  |
|                        | 10                                                                                                    | Total Loan Payments                        | (\$688,531.46)  | (\$638,755.48)       |                                                            |  |
|                        | © Paradigm Publishi                                                                                                    | ng Inc.                                    |                 |                      | 100                                                        |  |

| ACTIVITY<br>3.3        | Using Financial Functions PMT and PPMT                           |
|------------------------|------------------------------------------------------------------|
| Links to<br>Activities | At Function Arguments, enter parameters indicated then click OK. |
|                        | © Paradigm Publishing Inc.                                       |

| ACTIVITY<br>3.3        | Using Financial                                                                                                    | Function                                                                                                    | s PMT a                                                                                                    | and PPMT                                                                                                    |
|------------------------|----------------------------------------------------------------------------------------------------|----------------------------------------------------------------------------------------------------|----------------------------------------------------------------------------------------------------|----------------------------------------------------------------------------------------------------|
| Links to<br>Activities | <ul> <li>Copy and paste for<br/>press Esc to remov</li> <li>Make C16 the activ<br/>press Enter.</li> <li>AutoFit column C.</li> <li>Copy and paste<br/>formula from C16<br/>to E16 then AutoFit<br/>column E.</li> <li>Save ExcelS3-03.x</li> </ul> | e cell, type<br>ce cell, type<br>ce cell type<br>ce cell type<br>ce ce cell type<br>ce cell type<br>ce cell type | C14 to E1<br>marquee.<br>e =c9*12*c<br>b<br>b<br>b<br>b<br>b<br>b<br>b<br>b<br>b<br>b<br>b<br>b<br>b<br>b<br>b<br>b<br>b<br>b<br>b | 4 then<br>then<br>then |
|                        | © Paradigm Publishing Inc.                                                                                                    |                                                                                                    |                                                                                                    | X                                                                                                    |

| ACTIVITY<br>3.4        | Using Logical IF Function                                                                                                    |
|------------------------|----------------------------------------------------------------------------------------------------|
| Links to<br>Activities | With ExcelS3-03.xIsx open, click sheet tab <i>Bonus</i><br>at bottom of screen.     Make C7 in Bonus worksheet the active cell.     Type =i     Type =i |
|                        | ©Paradigm Publishing Inc.                                                                                                    |

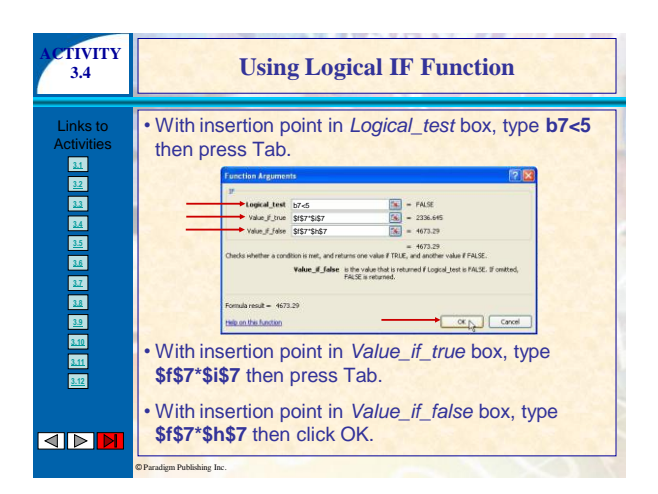

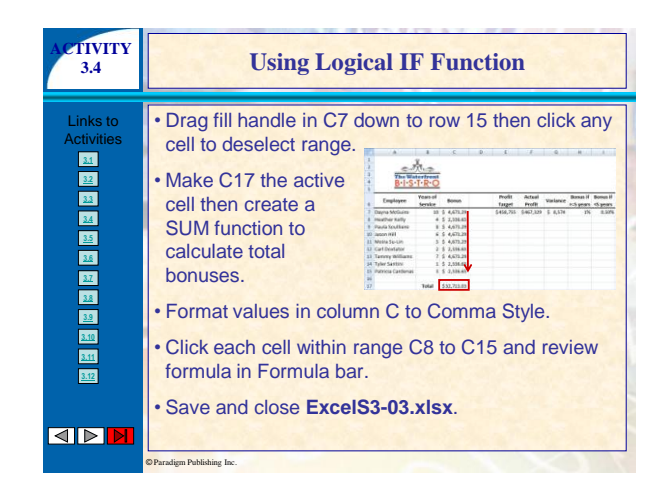

| ACTIVITY               | Changing Margins; Centering a Worksheet                                                                                                    |  |
|------------------------|----------------------------------------------------------------------------------------------------|--|
| 3.5                    | on a Page; Scaling a Worksheet                                                                                                    |  |
| Links to<br>Activities | <ul> <li>Open ExcelS3-02.xlsx.</li> <li>Click Office, point to right-pointing arrow at right of <i>Print</i>, and click <i>Print Preview</i>.</li> <li>Click Page Setup.</li> <li>Click Page Setup.</li> </ul> |  |

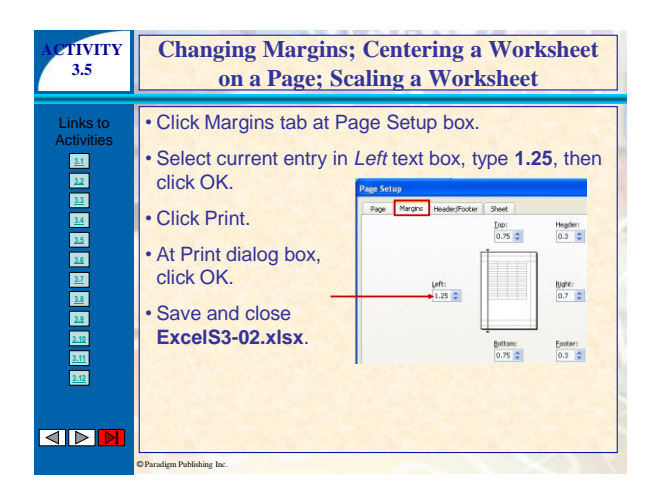

| ACTIVITY<br>3.5        | Changing Margins; Centering a Worksheet<br>on a Page; Scaling a Worksheet                                                                                                    |  |  |
|------------------------|----------------------------------------------------------------------------------------------------|--|--|
| Links to<br>Activities | <ul> <li>Open ExcelS3-03.xlsx and make sure Bonus<br/>worksheet is active.</li> <li>Click Page Layout, click<br/>Orientation in Page Setup,<br/>then click Landscape.</li> </ul> |  |  |
|                        | • Click Margins in Page Setup then<br>click <i>Custom Margins</i> .                                                                                                    |  |  |

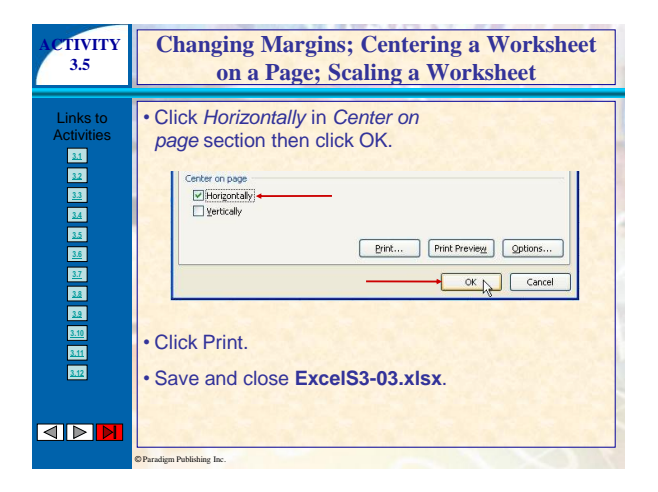

| ACTIVITY<br>3.5        | Changing Margins; Centering a Worksheet<br>on a Page; Scaling a Worksheet                                                                                                    |           |  |
|------------------------|----------------------------------------------------------------------------------------------------|-----------|--|
| Links to<br>Activities | <ul> <li>Open ExcelS3-01.xlsx.</li> <li>Display worksheet in Print<br/>Preview. Note the worksheet<br/>requires four pages to print.</li> <li>Click Close in Print Preview.</li> </ul> | Prot Peet |  |
|                        | Operation Dublishing Inc.                                                                                                    |           |  |

| ACTIVITY<br>3.5        | Changing Margins; Centering a Worksheet<br>on a Page; Scaling a Worksheet                                                                                                    |  |  |
|------------------------|----------------------------------------------------------------------------------------------------|--|--|
| Links to<br>Activities | <ul> <li>With Page Layout active, click Orientation in Page<br/>Setup group then click <i>Landscape</i>.</li> <li>Click Width arrow in Scale to Fit then click <i>1 page</i>.</li> </ul> |  |  |
| 24<br>25<br>28<br>28   | ↓□       Width:       1 page ▼         ↓□       Height:       2 pages ▼         ↓□       Scale       68% ↑                                                                               |  |  |
| 38                     | Scale to Fit                                                                                                    |  |  |
| 3.12<br>3.11<br>3.12   | Click Height arrow in Scale to Fit then click 2 pages.     Print worksheet.                                                                                                    |  |  |
|                        | • Save and close ExcelS3-01.xlsx.                                                                                                    |  |  |

| ACTIVITY<br>3.6        | Using Page Layout View; Inserting Headers<br>and Footer                                                                                                    |  |
|------------------------|----------------------------------------------------------------------------------------------------|--|
| Links to<br>Activities | Open ExcelS3-03.xlsx and click tab labeled <i>Loan</i><br>at bottom of screen.     Click Page Layout View.     Use scroll bars to adjust window so Loan worksheet<br>and white space for margins is visible.     Click over <i>Click to add header</i> .     Click at left edge of Header<br>area to open left text box<br>then type your first and<br>last names. |  |
|                        | Paradizm Publishing Inc.                                                                                                    |  |

| ACTIVITY<br>3.6        | Using Page Layout View; Inserting Headers<br>and Footer                                                                                                    |
|------------------------|----------------------------------------------------------------------------------------------------|
| Links to<br>Activities | <ul> <li>Click at right edge of Header area to open right text box, type Date Printed:, press spacebar once.</li> <li>Image: A state of the state of the state of</li></ul> |
|                        | ©Paradigm Publishing Inc.                                                                                                    |

| ACTIVITY<br>3.6        | Using Page Layout View; Inserting Headers<br>and Footer                                                                                                    |  |  |
|------------------------|----------------------------------------------------------------------------------------------------|--|--|
| Links to<br>Activities | <ul> <li>Click Go to Footer in Header &amp; Footer Tools         Design tab.         Click in center of Footer area to open for editing.         Click File Name         Footer elements, press spacebar once, then click Sheet Name         Rest Part of State State S</li></ul> |  |  |
|                        | A     B     C     D     E     F     C                                                                                                    |  |  |
|                        | CIOSE TOOTET SECTION.                                                                                                    |  |  |

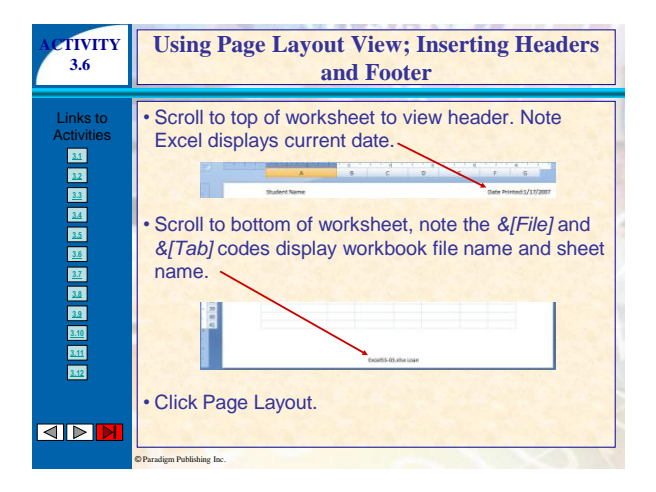

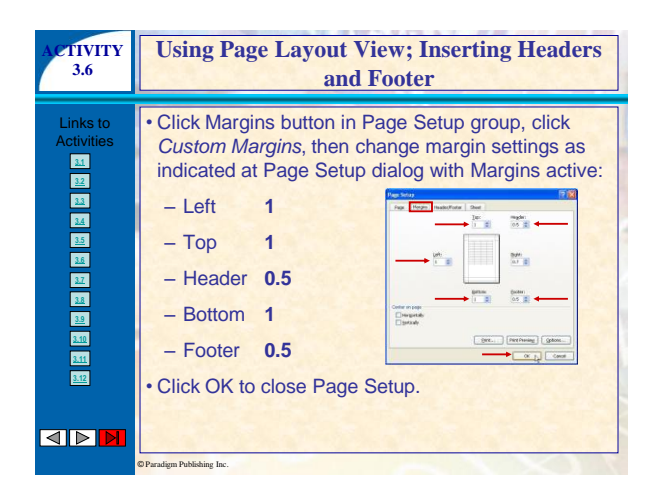

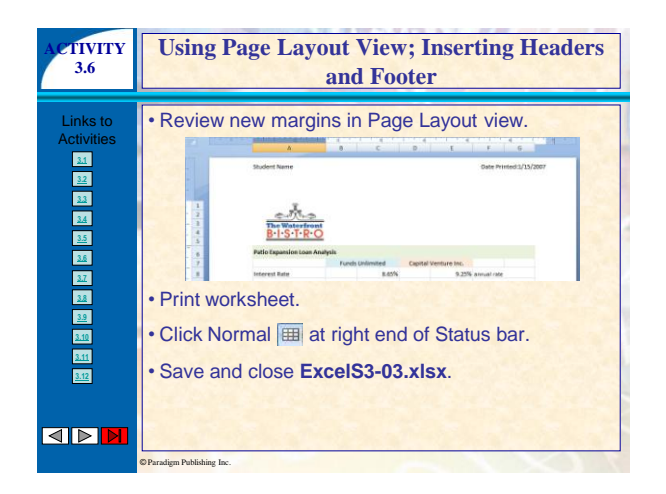

| ACTIVITY               | Formatting a Worksheet Using a Theme;                                                                                                    |     |  |
|------------------------|----------------------------------------------------------------------------------------------------|-----|--|
| 3.7                    | Inserting a SmartArt Diagram                                                                                                    |     |  |
| Links to<br>Activities | <ul> <li>Open WBQtrExpenses.xl</li> <li>Save as ExcelS3-04.</li> <li>Click Page Layout.</li> <li>Click Themes in Themes<br/>group.</li> <li>Slowly roll mouse over<br/>each theme in drop-down<br/>gallery, watch preview<br/>apply theme's colors and<br/>fonts to worksheet.</li> <li>Click Verve.</li> </ul> | SX. |  |

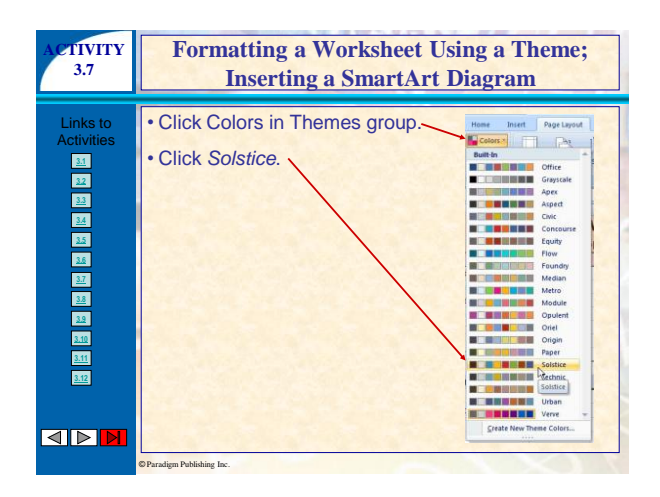

| ACTIVITY<br>3.7        | Formatting a Worksheet Using a Theme;<br>Inserting a SmartArt Diagram                                                                                                    |  |  |
|------------------------|----------------------------------------------------------------------------------------------------|--|--|
| Links to<br>Activities | <ul> <li>Make A16 the active cell is a constraint of the sector of the sector of the s</li></ul> |  |  |
|                        | O Paradian Publishing Inc                                                                                                    |  |  |

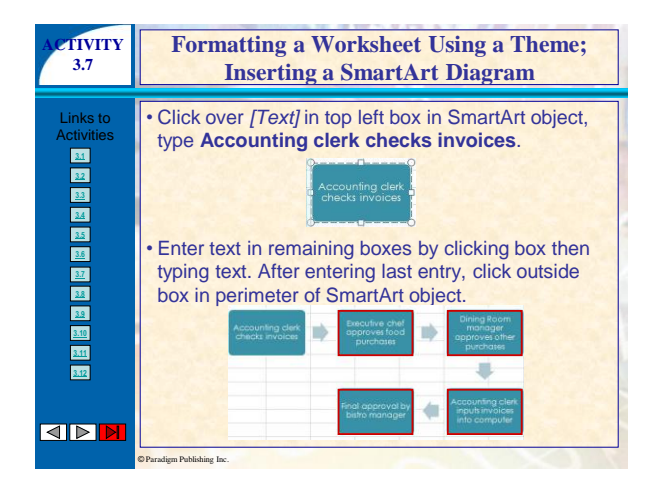

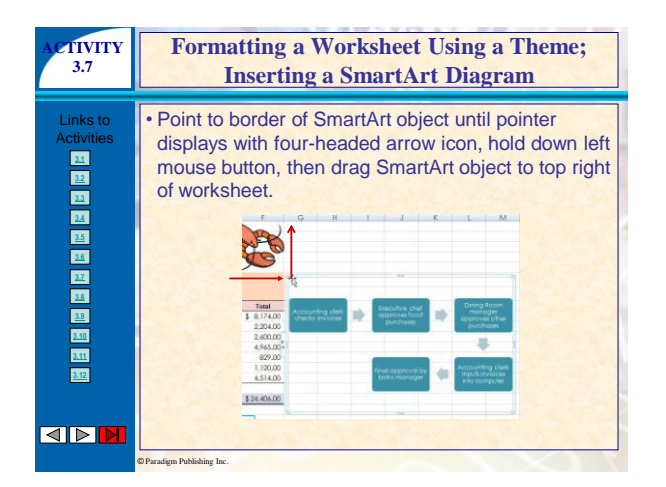

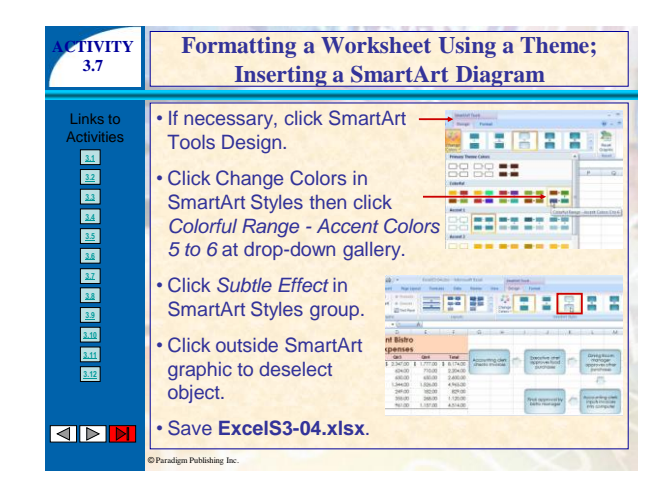

| ACTIVITY<br>3.8        | Creating a Column Chart                                                                                                    |           |  |
|------------------------|----------------------------------------------------------------------------------------------------|-----------|--|
| Links to<br>Activities | <ul> <li>With ExcelS3-04.xlsx open, select</li> <li>Click Insert.</li> <li>Click Column in Charts group.</li> <li>Click 3-D Clustered Column at drop-down list.</li> </ul> | t A3:E10. |  |

| ACTIVITY<br>3.8        | Creating a Column Chart                                                                                                    |
|------------------------|----------------------------------------------------------------------------------------------------|
| Links to<br>Activities | <ul> <li>Click Move Chart in Chart Tools Design.</li> <li>At Move Chart, click New sheet.</li> <li>With Chart1 selected in New sheet box, type ColumnChart then click OK.</li> <li>Work Chart (ColumnChart then click OK.</li> <li>Work Chart (ColumnChart then click OK.</li> <li>ColumnChart then click OK.</li> <li>ColumnChart then click OK.</li> <li>ColumnChart then click OK.</li> </ul> |

| ACTIVITY<br>3.8        | Creating a Column Chart                                                                                                    |
|------------------------|----------------------------------------------------------------------------------------------------|
| Links to<br>Activities | <ul> <li>Click Layout 3 in Chart Layouts.</li> <li>Click once over Chart Title to<br/>select title object, click at<br/>beginning of text to place<br/>insertion point inside chart title box, delete Chart<br/>Title, type Operating Expenses by Quarter.</li> <li>Operating Expenses by Quarter.</li> <li>Click inside chart area to deselect title text.</li> </ul> |
|                        | © Paradiam Publishing Inc.                                                                                                    |

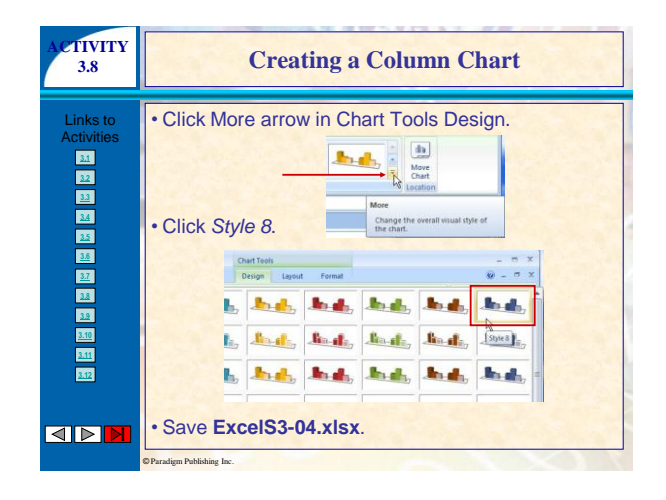

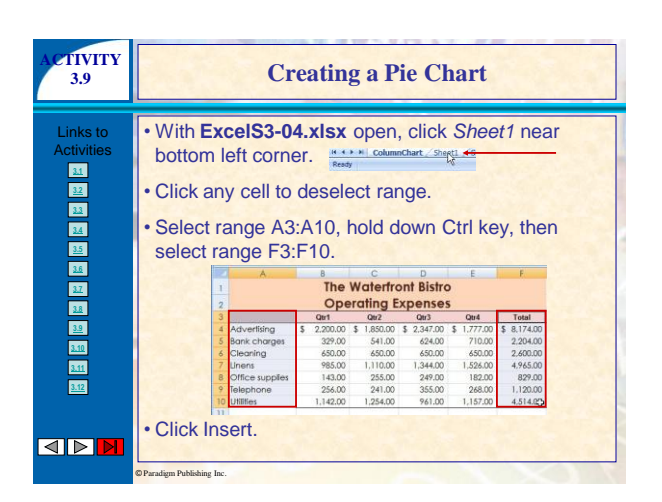

| ACTIVITY<br>3.9        | Creating a Pie Chart                                                                                                    |                                                                                                    |  |  |
|------------------------|----------------------------------------------------------------------------------------------------|----------------------------------------------------------------------------------------------------|--|--|
| Links to<br>Activities | <ul> <li>Click Pie.</li> <li>Click Pie in 3-D.</li> <li>Point to border of chart object<br/>until pointer displays with<br/>four-headed arrow icon, hold<br/>down left mouse button, drag<br/>chart below worksheet. Position<br/>chart centered below columns<br/>A–F with top edge in row 16.</li> </ul> | Image: second second |  |  |

| ACTIVITY<br>3.9        | Creating a Pie Chart                                                                                                    |
|------------------------|----------------------------------------------------------------------------------------------------|
| Links to<br>Activities | Click Chart Tools Layout.     Click Data Labels then click More     Data Label Options at drop-down list.     At Format Data Labels box with Label     Options selected, click Value box to     clear box then click Percentage check     box to add a check.     Determine the selected of the selected of the selected |
|                        | • Click Outside End<br>in Label Position.                                                                                                    |

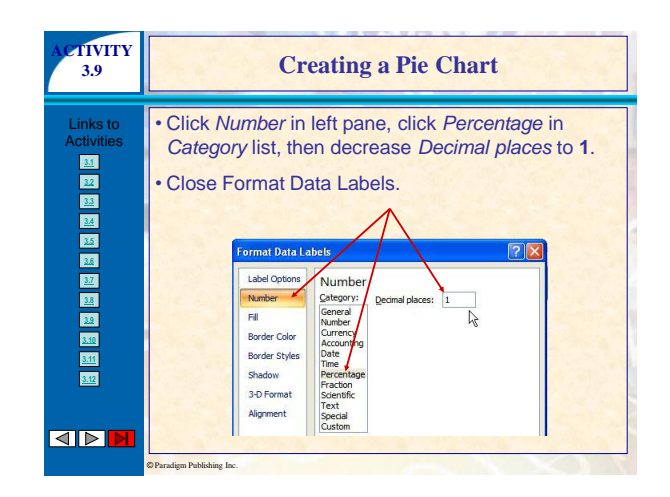

| ACTIVITY<br>3.9        | Creating a Pie Chart                                                                                                    |
|------------------------|----------------------------------------------------------------------------------------------------|
| Links to<br>Activities | <ul> <li>Click Chart Tools Design.</li> <li>Click More arrow then click<br/>Style 10 at drop-down list.</li> <li>Change chart title to Total<br/>Operating Expenses.</li> <li>Click in area outside chart<br/>to deselect chart.</li> <li>Save ExcelS3-04.xlsx.</li> </ul> |
|                        | ©Paradigm Publishing Inc.                                                                                                    |

| ACTIVITY<br>3.10       | Modifying and Formatting Charts                                                                                                    |
|------------------------|----------------------------------------------------------------------------------------------------|
| Links to<br>Activities | <ul> <li>With ExcelS3-04.xlsx open, click anywhere inside pie chart to select chart object.</li> <li>Click inside pie chart legend.</li> <li>Click Chart Tools Format.</li> <li>Click Shape Outline then click Light Blue color box in color palette.</li> </ul> |
|                        | Paradigm Publishing Inc.                                                                                                    |

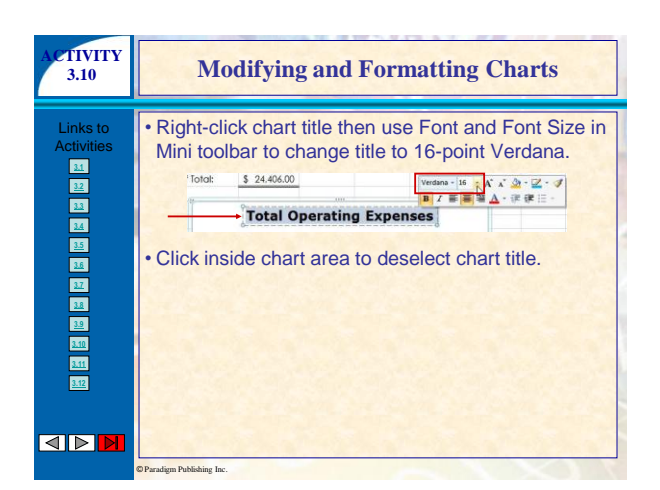

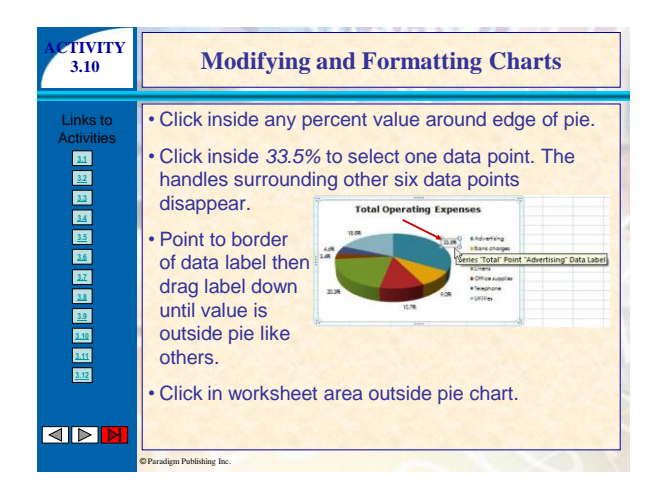

| ACTIVITY<br>3.10       | Modifying and Formatting Charts                                                                                                    |
|------------------------|----------------------------------------------------------------------------------------------------|
| Links to<br>Activities | <ul> <li>Click ColumnChart tab then click inside chart to select the chart.</li> <li>Click Chart Tools Design tab then click Change Chart Type.</li> <li>At Change Chart Type dialog box, click Bar then click Clustered Bar in 3-D in Bar section.</li> <li>Click OK.</li> </ul> |

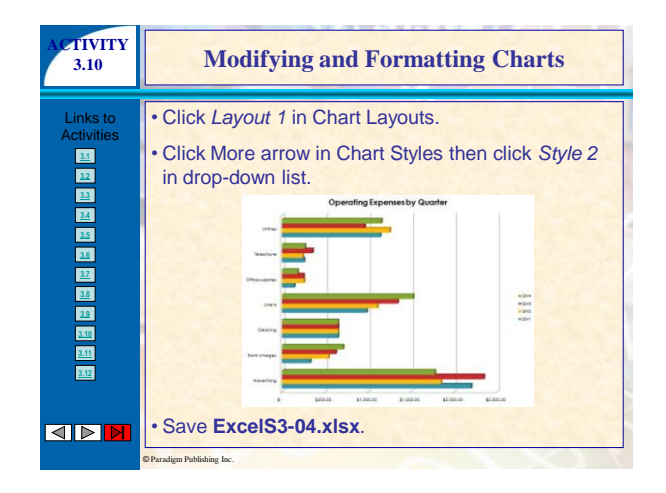

| ACTIVITY               | Inserting, Moving, and Resizing Pictures                                                                                                    |  |  |  |  |
|------------------------|----------------------------------------------------------------------------------------------------|--|--|--|--|
| 3.11                   | and Clip Art                                                                                                    |  |  |  |  |
| Links to<br>Activities | <ul> <li>With ExcelS3-04.xlsx open, click Sheet1 tab.</li> <li>Insert 5 rows above row 1 then make A1 the active cell.</li> <li>Click Insert tab then click Clip Art.</li> <li>Click in Search for box at top of Clip Art, type seafood, then click Go.</li> </ul> |  |  |  |  |

| ACTIVITY<br>3.11       | Inserting, Moving, and Resizing Pictures<br>and Clip Art                                                                                                    |
|------------------------|----------------------------------------------------------------------------------------------------|
| Links to<br>Activities | <ul> <li>Scroll images in <i>Results</i> until you see clip art shown. Position mouse pointer over picture then click once.</li> <li>Position pointer on round white sizing handle at bottom right corner of image, hold down left mouse button, drag pointer up and left until image fits in first five rows.</li> </ul> |
|                        | © Paradigm Pablishing Inc.                                                                                                    |

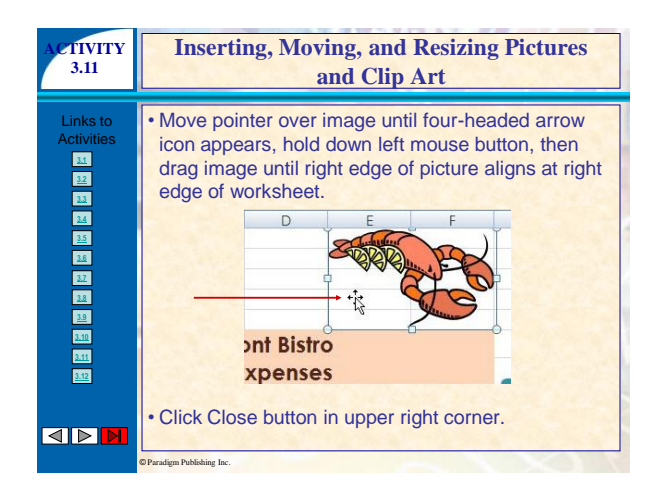

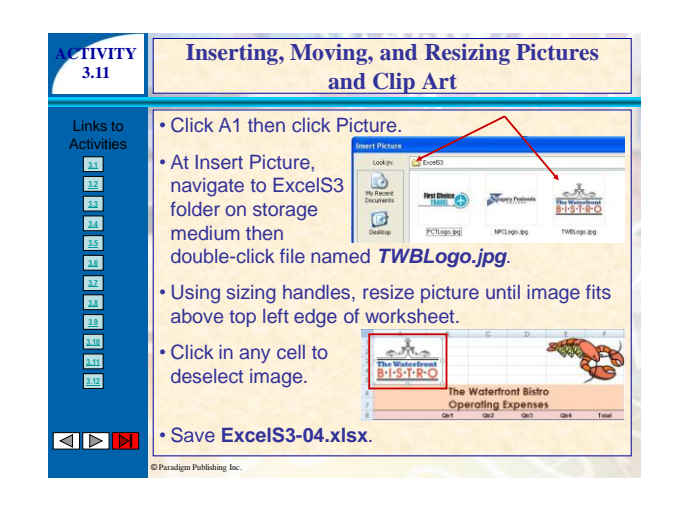

| Links to<br>Activities       • With ExcelS3-04.xlsx         31       open, click Insert.         32       • Click Shapes button then<br>click Arrow button.         33       • Position crosshairs + near bottom left boundary<br>D18, drag<br>crosshairs up<br>toward value<br>1,254.00 in C15,<br>release left mouse<br>button.         33       • Autoriting<br>2000 \$ 12,000 \$ 2,000 \$ 14,000 \$ 2,000 \$ 1,000 \$ 2,000 \$ 1,000 \$ 1,000 \$ 1 | 3.12                                                           | Inserting Shapes and Text Boxes                                                                                   |                                                              |                                                                                                    |    |                                                                                            |                                                                                                    |                                                                                                  |
|----------------------------------------------------------------------------------------------------|----------------------------------------------------------------|----------------------------------------------------------------------------------------------------|--------------------------------------------------------------|----------------------------------------------------------------------------------------------------|----|--------------------------------------------------------------------------------------------|----------------------------------------------------------------------------------------------------|--------------------------------------------------------------------------------------------------|
| 12         13         14         16         17         18         17         18         12         10         10         10         10         10         10         10         10         10         10         10         10         10         10         10         10         10         10         10         10         10         10         10         10         10         10         10         10         10         10         10         10         10         10         10         10         10         10         10         10         10         10         10         10         10         10         10         10         10         10         10         10         10         10         10         10         10         10         10         10         10         10         10         10         10         10         10         10         10         10         10         10         10         10         10         10         10         10         10         10         10         10         10         10         10         10         10         10         10         10         10         10         10<                                                                                                    | Links to<br>Activities                                         | With ExcelS3-04.xls<br>open, click Insert.     Click Shapes button<br>click Arrow button.     Position crosshairs | the<br>the                                                   | en<br>near botto                                                                                        |    |                                                                                            |                                                                                                    | ary of                                                                                           |
| 31         10 Sont charges         329.00         541.00           32         toward value         11 Clowing         650.00         1.110.00           32         1,254.00 in C15,         13 Clines upples         143.00         255.00           32         elase left mouse         14 Telephone         15.400         1.254.00           32         button.         16         1.142.00         1.254.00           32         percent of the supples         256.00         241.00           32         button.         16         1.142.00         1.254.00                                                                                                    |                                                                | D18. drad                                                                                                    | 8                                                            | 1                                                                                                    |    | Otr1                                                                                       | Otr2                                                                                                    | Otr3                                                                                             |
| It Cleaning         65000         65000           1,254.00 in C15,         12 Cleaning         68000         11000           10         1,254.00 in C15,         13 Office supplies         14300         22500           11         release left mouse         14 Interprint         5500         24100           15         Uttion.         16         14200         125400           16         17 Treat         5 570500         \$ 570100         \$ 6           18         19 Proof foldst         \$ 24406.00         \$ 570500         \$ 570100         \$ 6                                                                                                    | <u>3.7</u>                                                     | D18, drag                                                                                                    | 8                                                            | Advertising                                                                                             | \$ | Qtr1<br>2.200.00                                                                           | Qtr2<br>\$ 1,850.00                                                                                                    | Qtr3<br>\$ 2.347.00                                                                              |
| Image: state state                                                                | 3.7                                                            | D18, drag<br>crosshairs up                                                                                        | 8<br>9<br>10                                                 | Advertising<br>Bank charges                                                                             | \$ | Qtr1<br>2.200.00<br>329.00                                                                 | Qtr2<br>\$ 1.850.00<br>541.00                                                                                                    | Qtr3<br>\$ 2.347.00<br>624.00                                                                    |
| Image: Solution of the solution of the solution of the                                                                | <u>37</u><br><u>38</u><br>39                                   | D18, drag<br>crosshairs up<br>toward value                                                                        | 8<br>9<br>10<br>11                                           | Advertising<br>Bank charges<br>Cleaning                                                                 | \$ | Qtr1<br>2.200.00<br>329.00<br>650.00                                                       | Qtr2 \$ 1.850.00 541.00 650.00                                                                                                    | Qtr3 \$ 2.347.00 624.00 650.00                                                                   |
| List         release left mouse         is utilities         1,142.00         1,254,00           button.         10         11         Teal         \$ 5,705.00         \$ 5,901.00         \$ 6           10         10         10         10         10         10         10                                                                                                    | 32<br>38<br>39                                                 | D18, drag<br>crosshairs up<br>toward value                                                                        | 8<br>9<br>10<br>11<br>12                                     | Advertising<br>Bank charges<br>Cleaning<br>Linens                                                       | \$ | Qtr1<br>2.200.00<br>329.00<br>650.00<br>985.00                                             | Qtr2 \$ 1,850.00 541.00 650.00 1,110.00 255.00                                                                                                    | Qtr3 \$ 2.347.00 624.00 650.00 1.344.00 249.00                                                   |
| button.         16<br>17         s         5.705.00         \$         5.901.00         \$         6         6         6         7         7         Feature         \$         24.406.00         \$         5         5         5         5         7         7         7         6         10         7         7         6         10         7         7         10         \$         24.406.00         \$         3         24.406.00         \$         3         24.406.00         \$         3         24.406.00         \$         3         3         3         3         3         3         3         3         3         3         3         3         3         3         3         3         3         3         3         3         3         3         3         3         3         3         3         3         3         3         3         3         3         3         3         3         3         3         3         3         3         3         3         3         3         3         3         3         3         3         3         3         3         3         3         3         3         3         3                                                                                                    | 37<br>38<br>39<br>3.10                                         | D18, drag<br>crosshairs up<br>toward value<br>1,254.00 in C15,                                                    | 8<br>9<br>10<br>11<br>12<br>13<br>14                         | Advertising<br>Bank charges<br>Cleaning<br>Linens<br>Office supplies<br>Telephone                       | \$ | Qtr1<br>2.200.00<br>329.00<br>650.00<br>985.00<br>143.00<br>256.00                         | Qtr2 \$ 1.850.00 541.00 650.00 1.110.00 255.00 241.00                                                                                                    | Qtr3 \$ 2.347.00 624.00 650.00 1.344.00 249.00 355.00                                            |
| 17 Total \$ 5.705.00 \$ 5.901.00 \$ 6<br>18<br>19 Proof Totat: \$ 24.466.00                                                                                                    | 32<br>38<br>39<br>30<br>311                                    | D18, drag<br>crosshairs up<br>toward value<br>1,254.00 in C15,<br>release left mouse                              | 8<br>9<br>10<br>11<br>12<br>13<br>14<br>15                   | Advertising<br>Bank charges<br>Cleaning<br>Linens<br>Office supplies<br>Telephone<br>Utilities          | \$ | 0tr1<br>2.200.00<br>329.00<br>650.00<br>985.00<br>143.00<br>256.00<br>1.142.00             | Qtr2 \$ 1.850.00 541.00 650.00 1.110.00 255.00 241.00 1.254,00                                                                                                    | Qtr3 \$ 2.347.00 624.00 650.00 1.344.00 249.00 355.00 961.00                                     |
| 18<br>19 Proof Total: \$ 24.406.00                                                                                                    | 22<br>28<br>30<br>30<br>30<br>30<br>30<br>30                   | D18, drag<br>crosshairs up<br>toward value<br>1,254.00 in C15,<br>release left mouse<br>button                    | 8<br>9<br>10<br>11<br>12<br>13<br>14<br>15<br>16             | Advertising<br>Bank charges<br>Cleaning<br>Linens<br>Office supplies<br>Telephone<br>Utilities          | \$ | 0tr1<br>2.200.00<br>329.00<br>650.00<br>985.00<br>143.00<br>256.00<br>1.142.00             | Qtr2 \$ 1.850.00 541.00 650.00 1,110.00 255.00 241.00 1,254.00                                                                                                    | Qtr3<br>\$ 2.347.00<br>624.00<br>1.344.00<br>249.00<br>355.00<br>961.00                          |
| 19 Proof Total: \$ 24,406.00                                                                                                    | 22<br>23<br>30<br>30<br>30<br>30<br>30                         | D18, drag<br>crosshairs up<br>toward value<br><i>1,254.00</i> in C15,<br>release left mouse<br>button.            | 8<br>9<br>10<br>11<br>12<br>13<br>14<br>15<br>16<br>17       | Advertising<br>Bank charges<br>Cleaning<br>Linens<br>Office supplies<br>Telephone<br>Utilities<br>Total | \$ | 0tr1<br>2.200.00<br>329.00<br>650.00<br>985.00<br>143.00<br>256.00<br>1,142.00<br>5.705.00 | 0tr2<br>\$ 1,850.00<br>541.00<br>650.00<br>1,110.00<br>255.00<br>241.00<br>1,254.00<br>\$ 5,901.00                                                                                                    | Qtr3<br>\$ 2,347.00<br>624.00<br>650.00<br>1,344.00<br>249.00<br>355.00<br>961.00<br>\$ 6,530.00 |
|                                                                                                    | 32<br>32<br>30<br>30<br>30<br>30<br>30<br>30<br>30<br>30<br>20 | D18, drag<br>crosshairs up<br>toward value<br><i>1,254.00</i> in C15,<br>release left mouse<br>button.            | 8<br>9<br>10<br>11<br>12<br>13<br>14<br>15<br>16<br>17<br>18 | Advertising<br>Bank charges<br>Cleaning<br>Linens<br>Office supplies<br>Telephone<br>Utilities<br>Total | \$ | 0tr1<br>2.200.00<br>329.00<br>650.00<br>985.00<br>143.00<br>256.00<br>1,142.00<br>5.705.00 | Otr2         1.850.00         541.00         650.00         1.110.00         2255.00         241.00         1.254.00         1.254.00         1.254.00         1.254.00         1.254.00         1.254.00         1.254.00         1.254.00         1.254.00         1.254.00         1.254.00         1.254.00         1.254.00         1.254.00         1.254.00         1.254.00         1.254.00         1.254.00         1.254.00         1.254.00         1.254.00         1.254.00         1.254.00         1.254.00         1.254.00         1.254.00         1.254.00         1.254.00         1.254.00         1.254.00         1.254.00         1.254.00         1.254.00         1.254.00         1.254.00         1.254.00         1.254.00         1.254.00         1.254.00         1.254.00         1.254.00         1.254.00         1.254.00         1.254.00         1.254.00         1.254.00         1.254.00         1.254.00         1.254.00         1.254.00         1.254.00         1.254.00         1.254.00         1.254.00         1.254.00         1.254.00         1.254.00         1.254.00         1.254.00         1.254.00         1.254.00         1.254.00         1.254.00         1.254.00         1.254.00         1.254.00         1.254.00         1.254.00         1.254.00         1.254.00         1.254.00         1.254. | Qtr3<br>\$ 2,347.00<br>624.00<br>650.00<br>1,344.00<br>249.00<br>355.00<br>961.00<br>\$ 6,530.00 |

| ACTIVITY<br>3.12           | Inserting Shapes and Text Boxes                                                                                                    |
|----------------------------|----------------------------------------------------------------------------------------------------|
| Links to<br>Activities     | <ul> <li>Click Text Box in Drawing Tools Format tab.</li> <li>Position pointer at top left boundary of D19 then drag pointer down and right to draw text box the</li> </ul> |
| 22<br>24<br>25<br>28<br>21 | Prype Abnormally cold spring inside box.                                                                                                    |
| <u>38</u><br>39<br>310     | 16<br>17 Total \$ 5.705.00 \$ 5.901.00 \$ 6.530.00 \$ 6.270.00 \$ 24.<br>18<br>19 Proof Total \$ 24.406.00 Abnormally cut-spring                                            |
|                            | Click outside box to deselect object                                                                                                    |

| ACTIVITY<br>3.12       | Inserting Shapes and Text Boxes                                                                                                    |
|------------------------|----------------------------------------------------------------------------------------------------|
| Links to<br>Activities | <ul> <li>Click arrow to select drawn object, hold down Ctrl key, then click text box object.</li> <li>Click Drawing Tools Format.</li> <li>Click Shape Outline then click <i>Light Blue</i> color box.</li> <li>Click Shape Outline a second time, point to <i>Weight</i>, then click 1½ pt at weight gallery.</li> <li>Click in any cell to deselect drawn shapes.</li> </ul> |
|                        | ©Paradigm Publishing Inc.                                                                                                    |

| ACTIVITY<br>3.12       | Inserting Shapes and Text Boxes                                                                                                    |
|------------------------|----------------------------------------------------------------------------------------------------|
| Links to<br>Activities | <ul> <li>Switch to Page Layout view then click Page<br/>Layout tab.</li> <li>Change orientation to<br/>landscape, scale<br/>width to 1 page.</li> <li>Change zoom settings,<br/>view as much of the<br/>worksheet, images,<br/>pie chart, and<br/>SmartArt diagram<br/>as possible.</li> <li>Print worksheet.</li> </ul> |
|                        | ©Paradigm Publishing Inc.                                                                                                    |

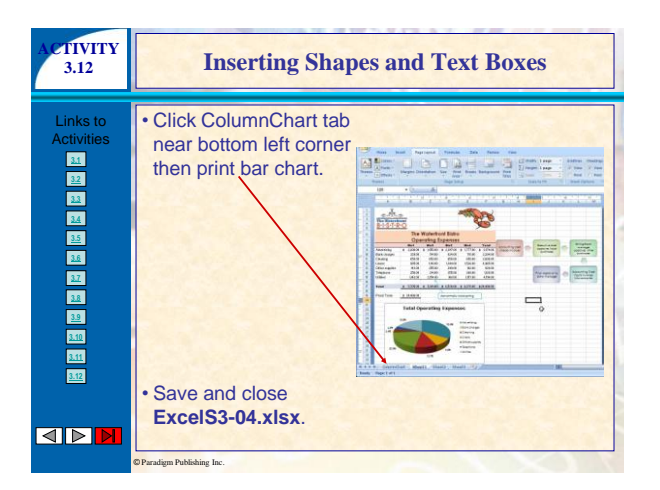